# Florida A&M University Information Technology Services Networking Services

# FAMUSecure Configuration Instructions for Android Smartphones

FAMU Secure is a new wireless network that operates on the FAMU newly installed 10 GBb network backbone providing increased speed and reliability for network users. FAMU Secure uses WPA2-Enterprise that is considered the gold standard for wireless network security, delivering over-the-air encryption and a high level of security. FAMU Secure also utilizes SecureW2, a Wireless Security Device Management System to helps solve the common pains of deploying and managing our WPA2-Enterprise, making life as easy as possible for your users and our IT staff.

How to Connect to FAMUSecure Wireless on Android Smartphones

1. Go to the Settings applications

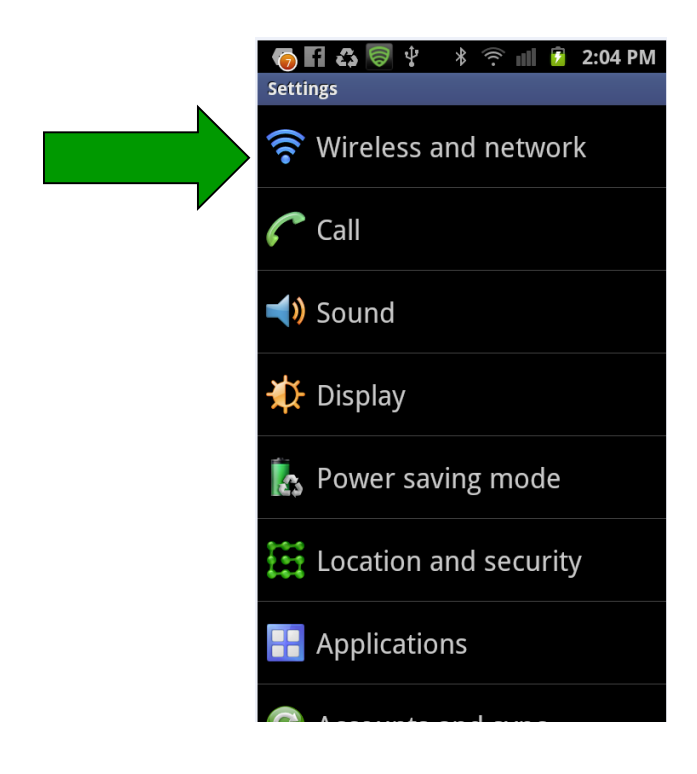

2. Click on "Wi-Fi-setting" and Click on "FAMUWIRELESSNET".

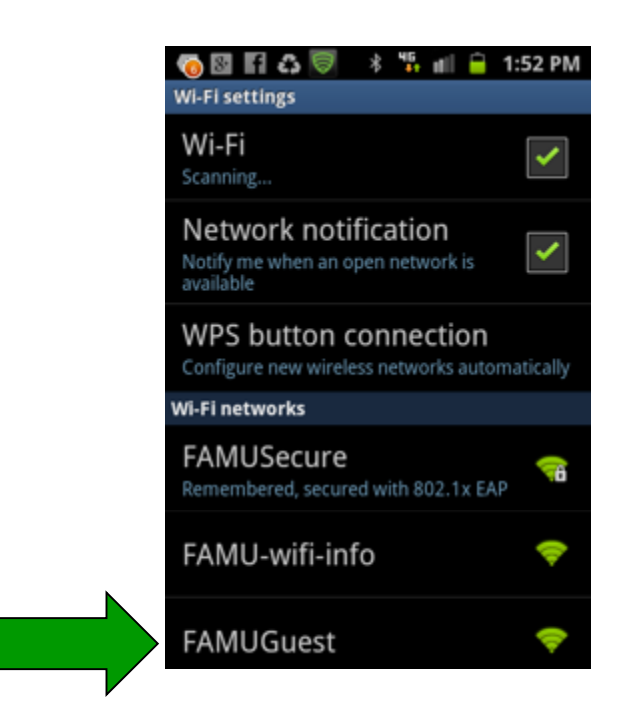

3. Click on "Connect".

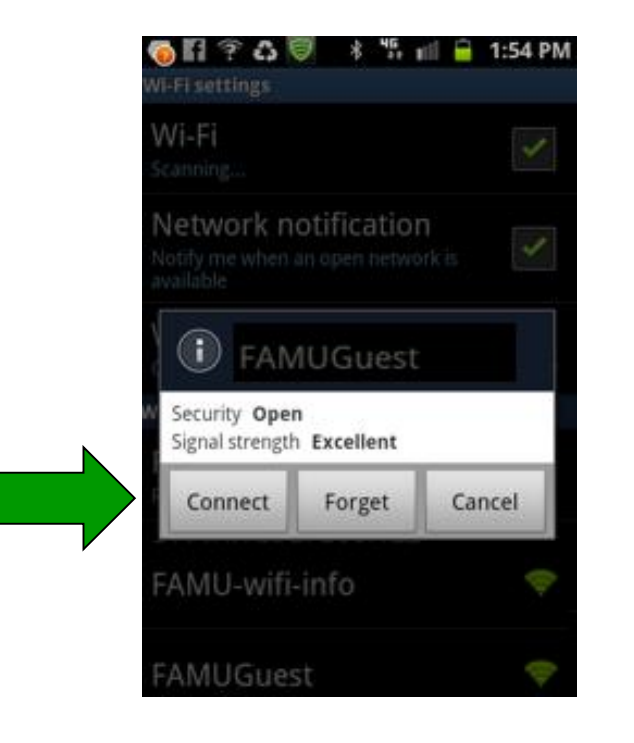

4. Open a "Web Browser" (Safari, Internet Explorer, FireFox, Google Chrome, etc.).

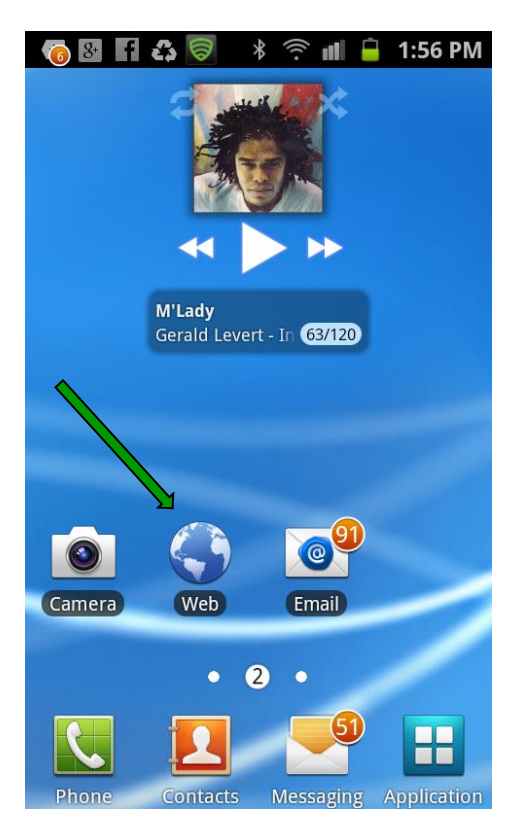

5. Click "Continue" at the "Security Warning"

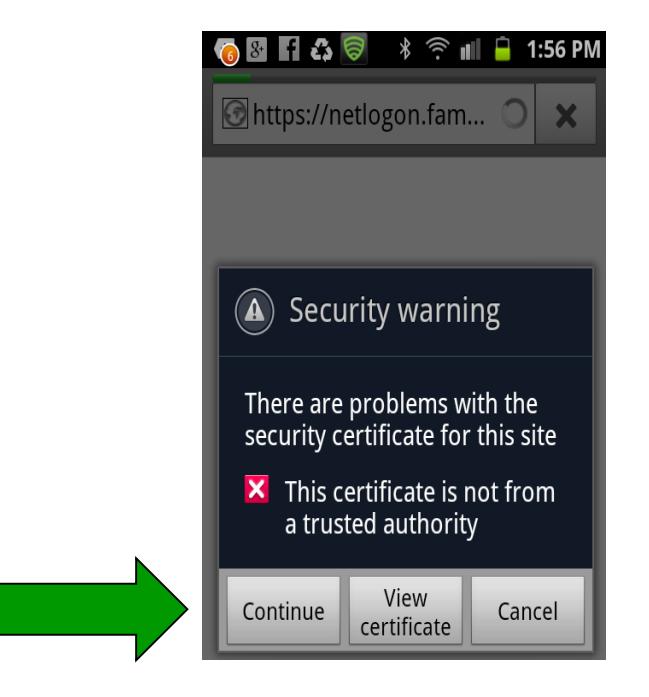

### 6. Click on connect.famu.edu

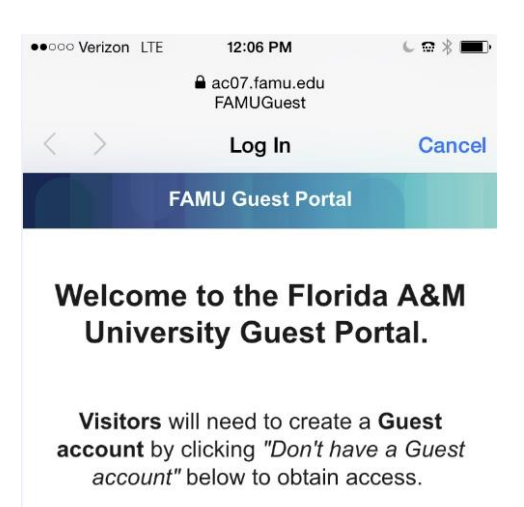

Visitors from eduroam connected Universities should access the **eduroam** wifi network.

FAMU Students, Faculty and Staff please sign on to the FAMUSecure wifi network using your FAMNETId (e.g. joe1.rattler@famu.edu). You can access our auto configuration tool (Xpressconnect) at connect.famu.edu. 7. Click "I Accept of the terms of the End-User License Agreement" Next click "Start"

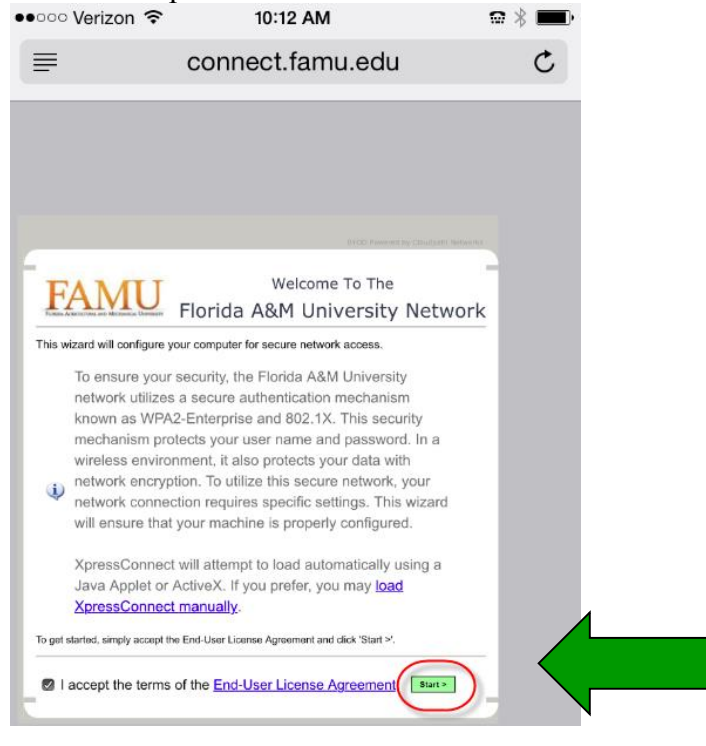

#### 8. Select Android

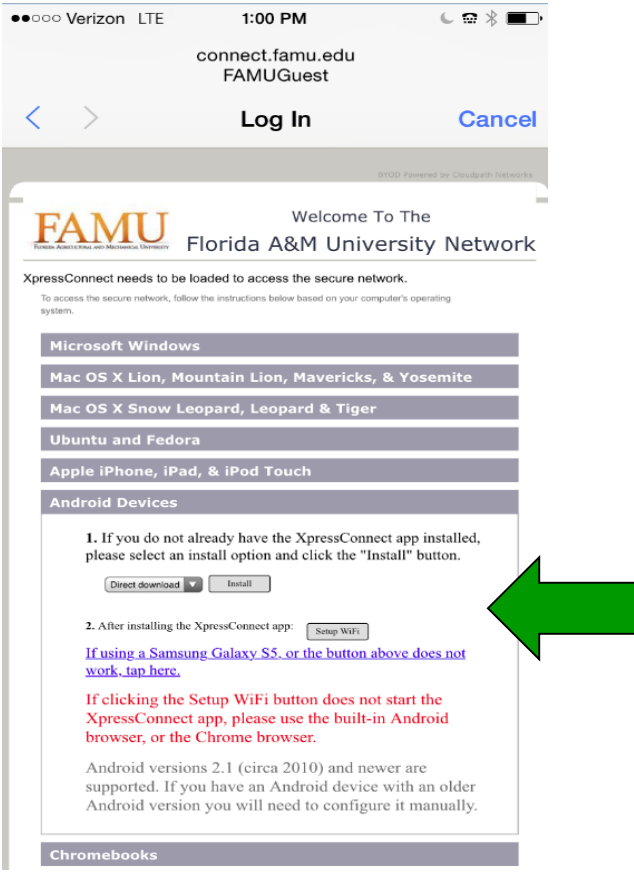

## 9. Select join "FAMUSecure"

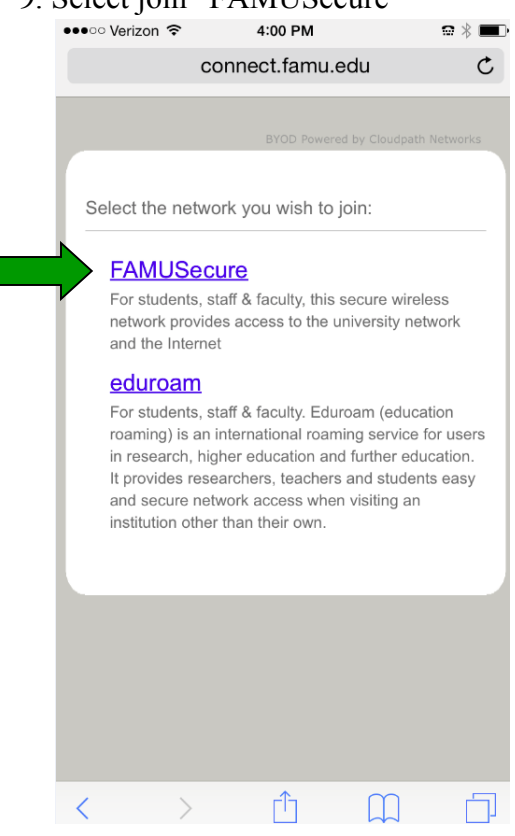

#### 10. Click "OK"

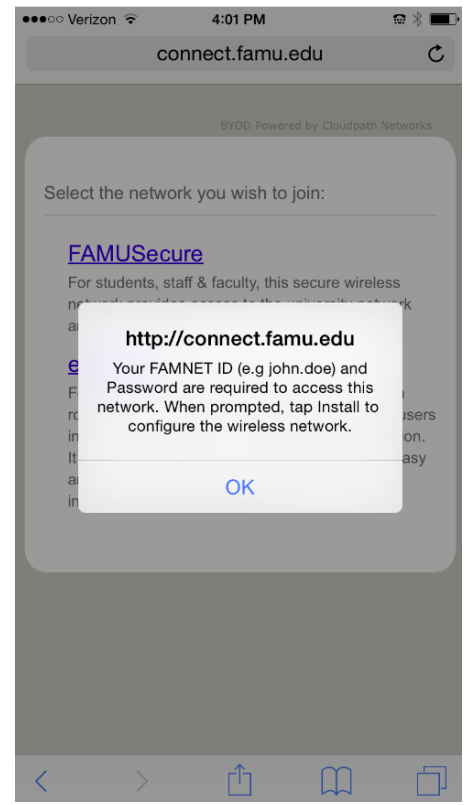

### 11. Click "Install"

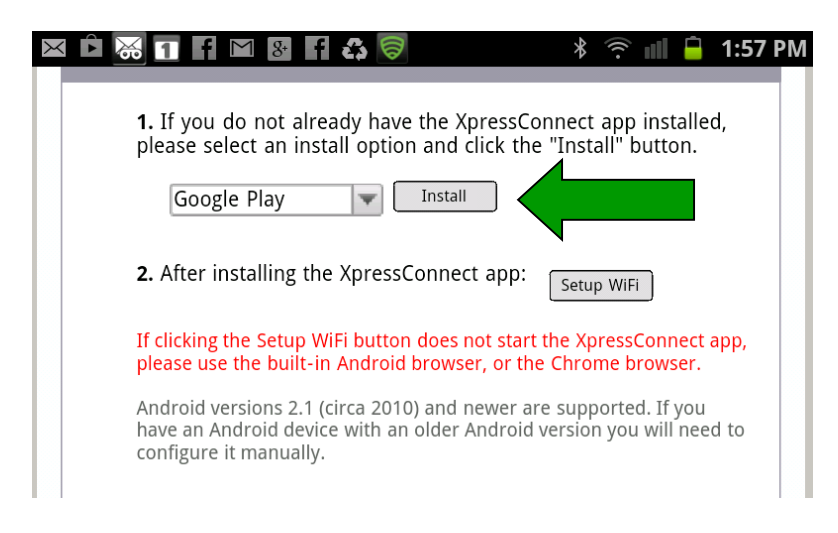

### 12. Click "INSTALL"

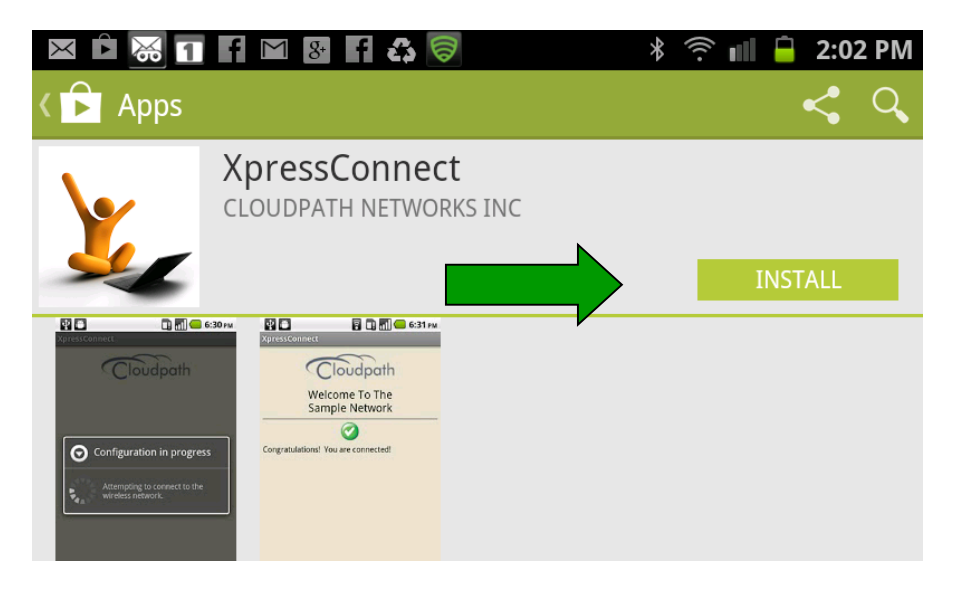

### 13. Click "ACCEPT"

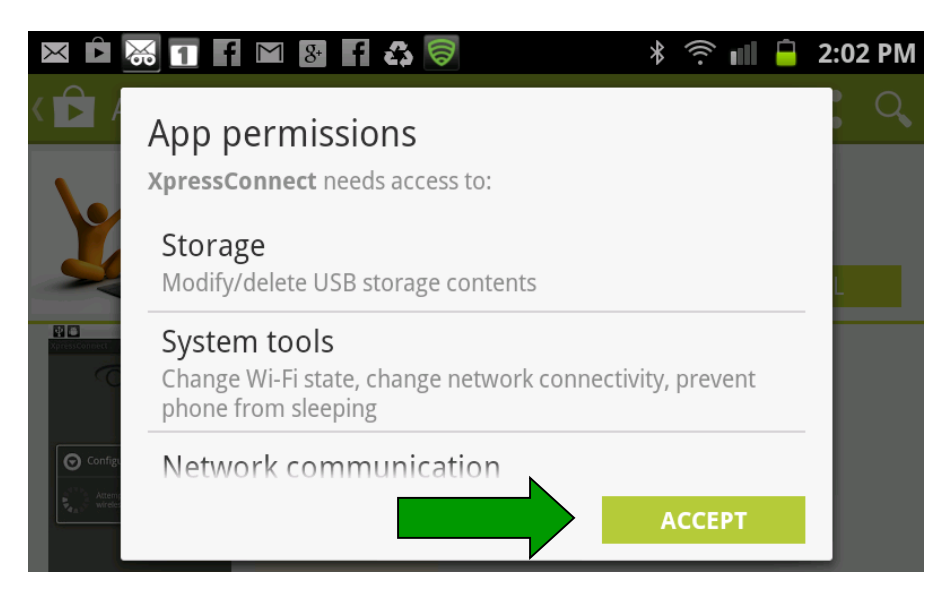

14. Click on "FAMUSecure"

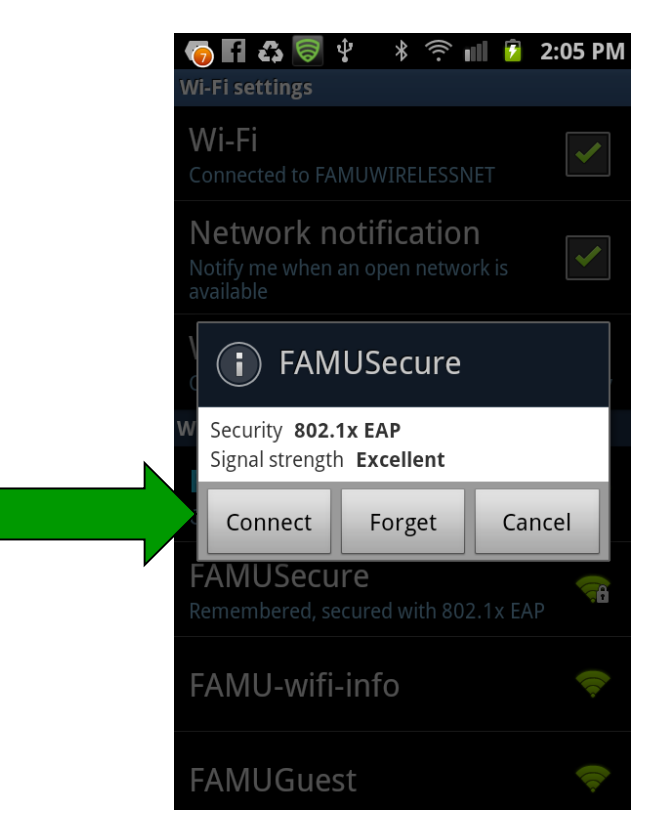

15. Click "Connect" and Enter your iRattler "Username" and "Password"

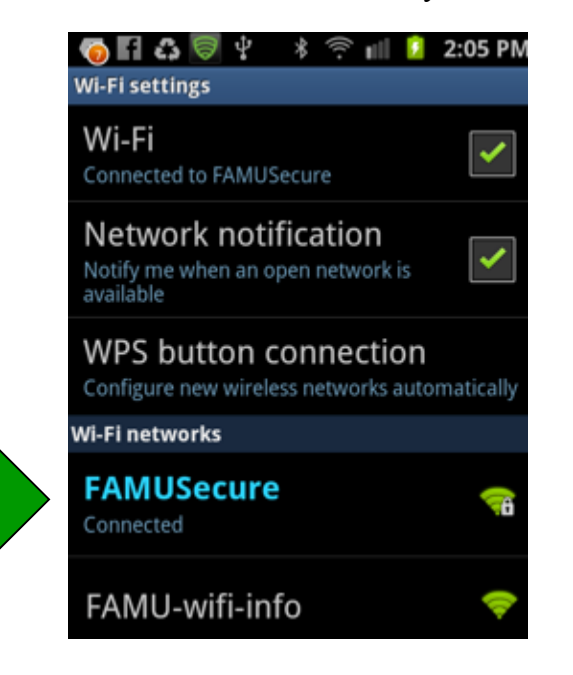

17. Click on "Web" or Safari, Internet Explorer, FireFox, Google Chrome, etc browser

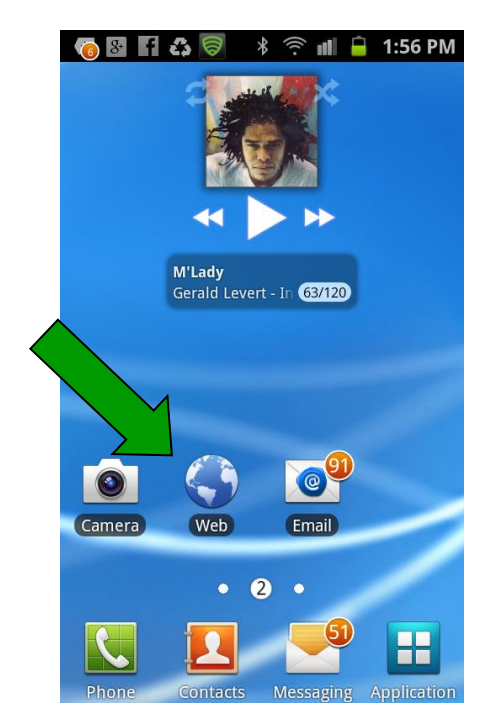

18. Congratulation you're now connected to FAMUSecure Network. You can now browse the internet.

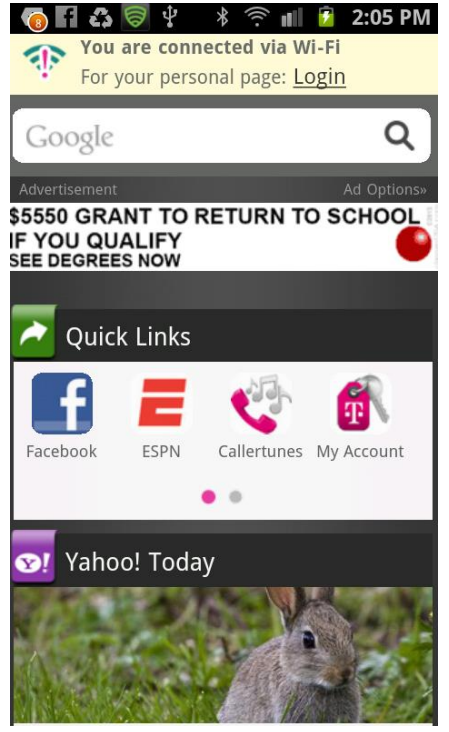

You're done!